## การเชื่อมต่อสัญญาณ Wi-Fi "MFUconnect" บน Microsoft Windows

1. ค้นหาสัญญาณ Wi-Fi ชื่อ "MFUconnect"

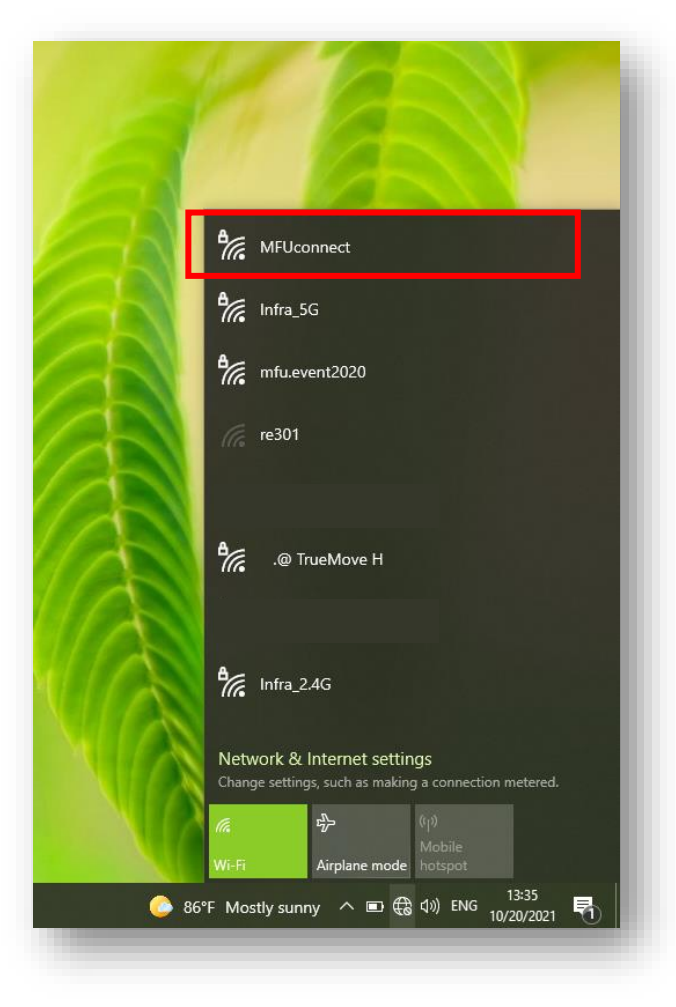

### 2. คลิกสัญญาณ "MFUconnect" แล้วทำการกรอก Username และ Password แล้วคลิก OK

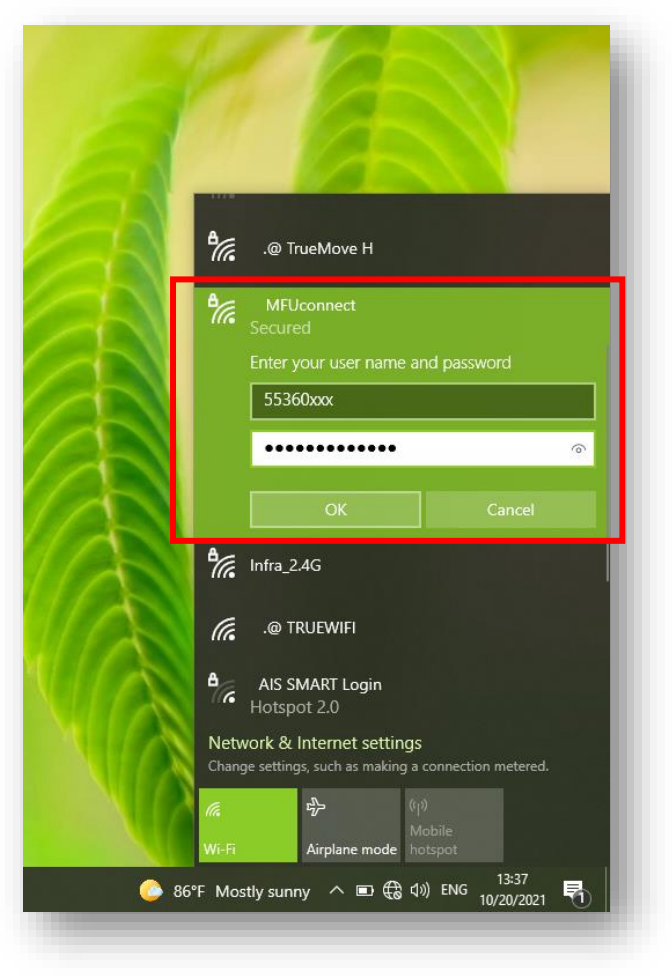

# การเชื่อมต่อสัญญาณ Wi-Fi "MFUconnect" บน Microsoft Windows

## 3. คลิก Connect เพื่อยืนยันการเชื่อมต่อ

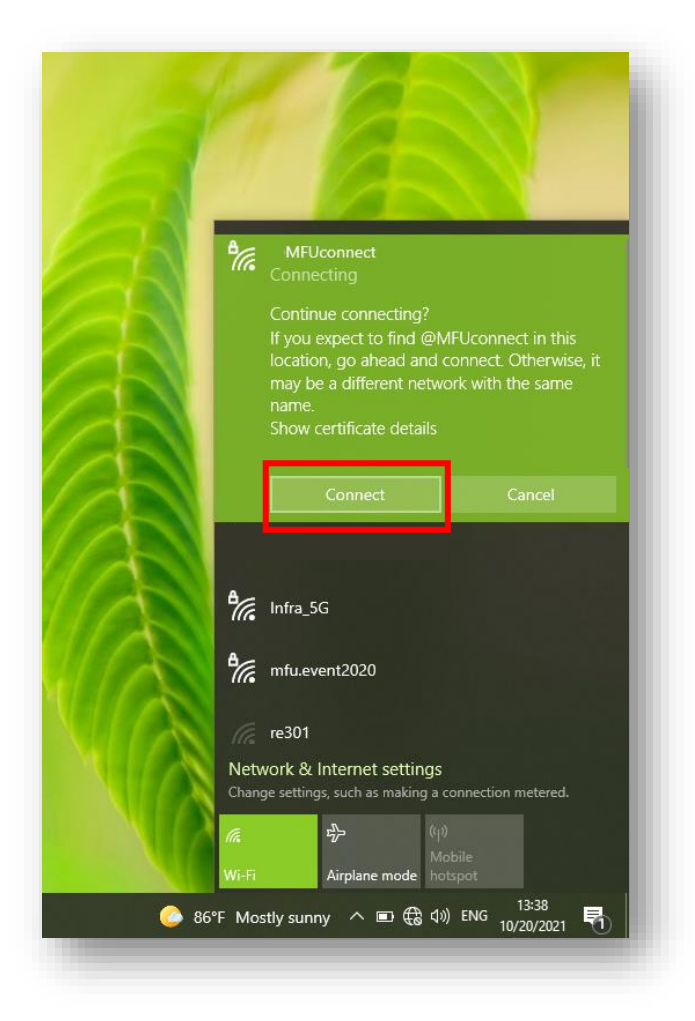

## 4. เมื่อเชื่อมต่อสำเร็จ จะขึ้นสถานะ "Connected"

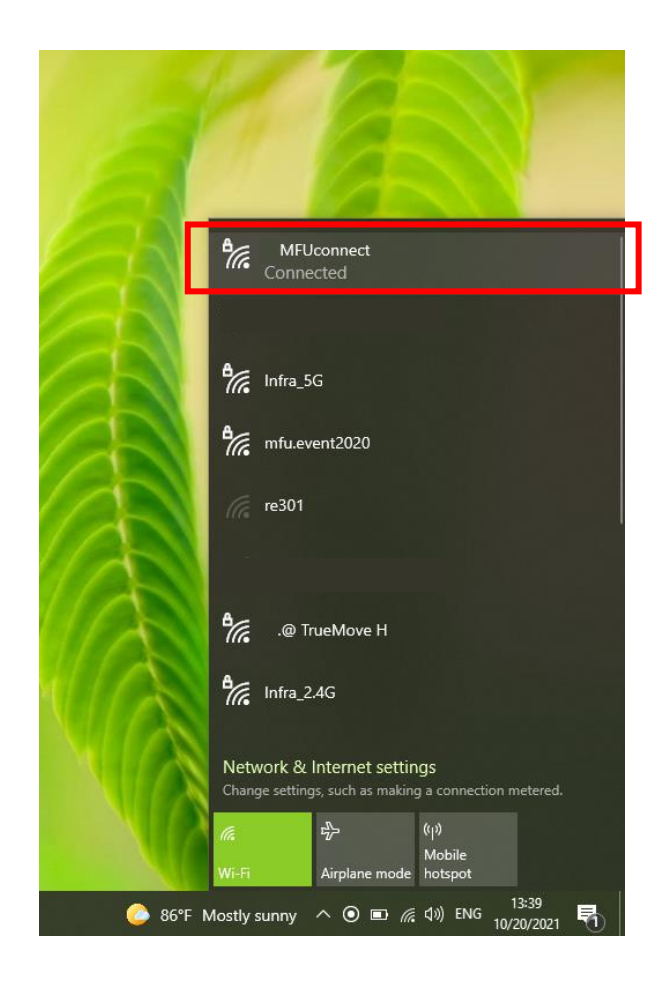

#### "MFUconnect" Wi-Fi connection on Microsoft Windows

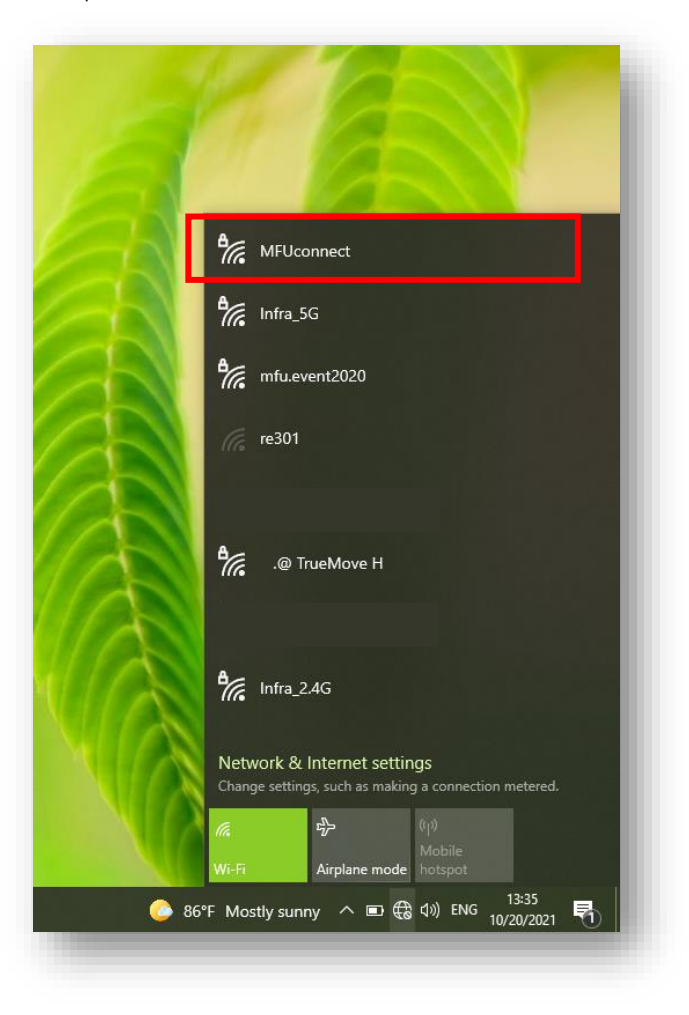

1. Tap on Wi-Fi and find the "**MFUconnect"** Wi-Fi

2.Tap on "MFUconnect" and the login page will be displayed. Enter your username and password. Then, tap on "OK".

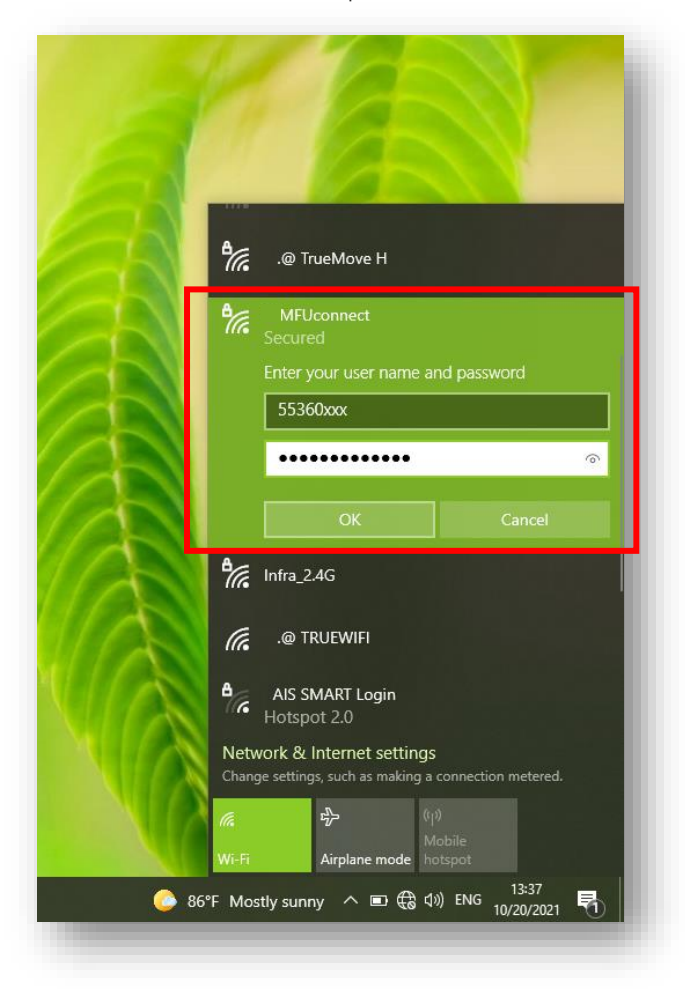

#### "MFUconnect" Wi-Fi connection on Microsoft Windows

3. After login, Please tap on **"Connect"** to get certificate and connect to network.

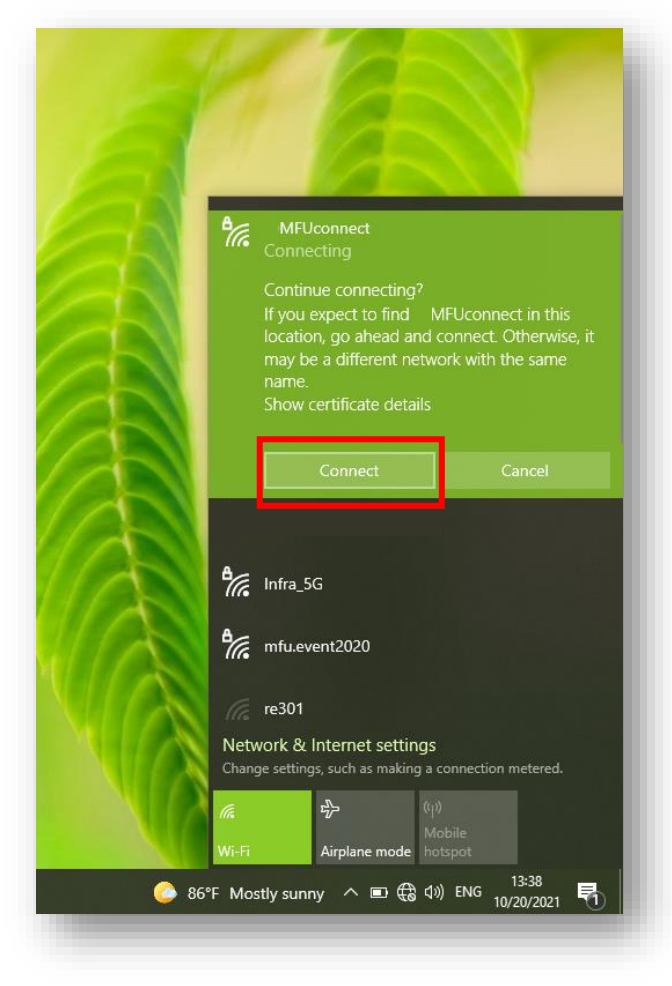

4. When you are successfully connected, the Wi-Fi will show connected as shown

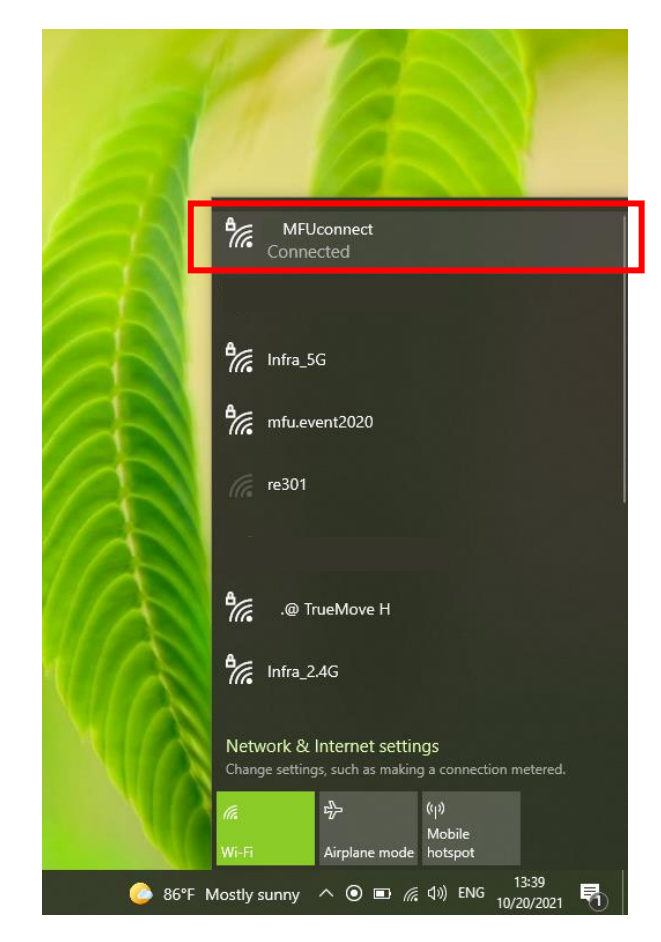